## Cách Upload file clip buổi học/họp lên Google Drive

Bước 1: Đăng nhập vào TranS → Click nut "Tiện ích"

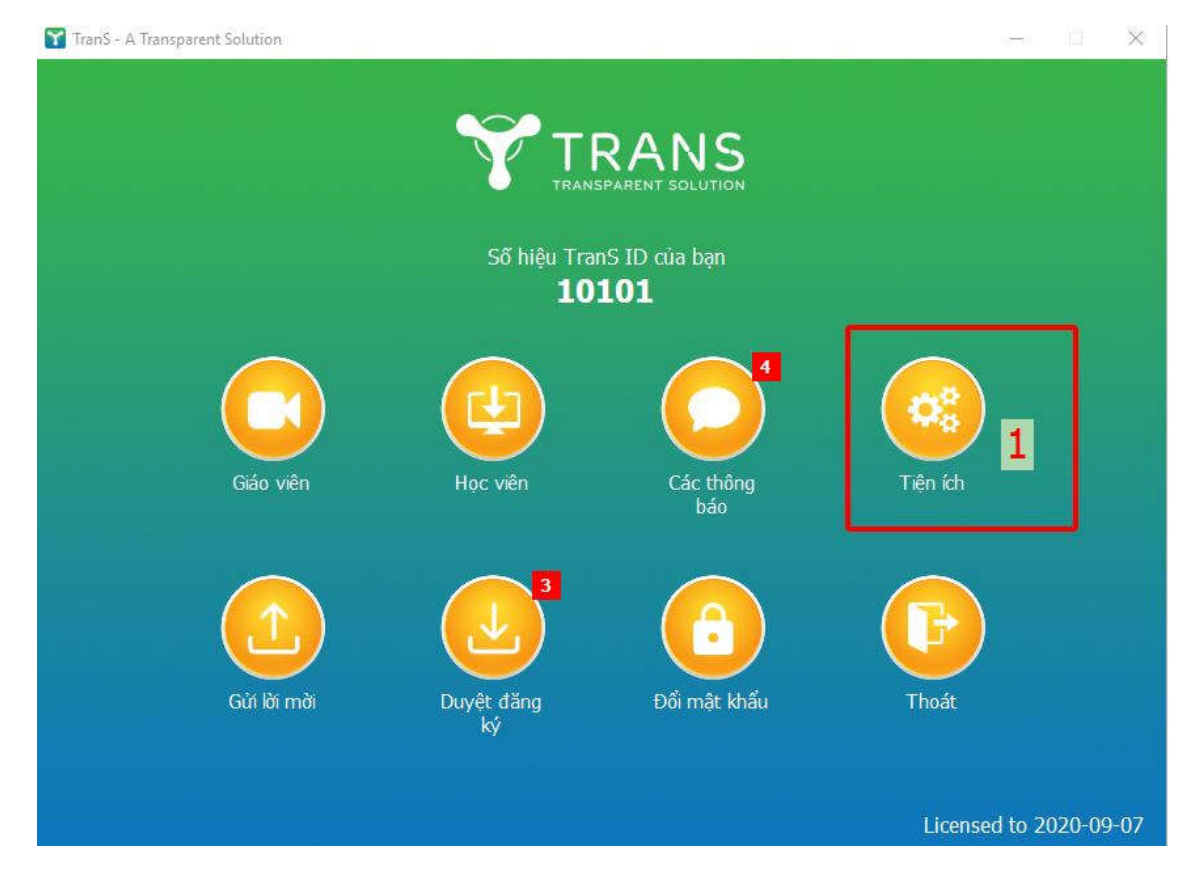

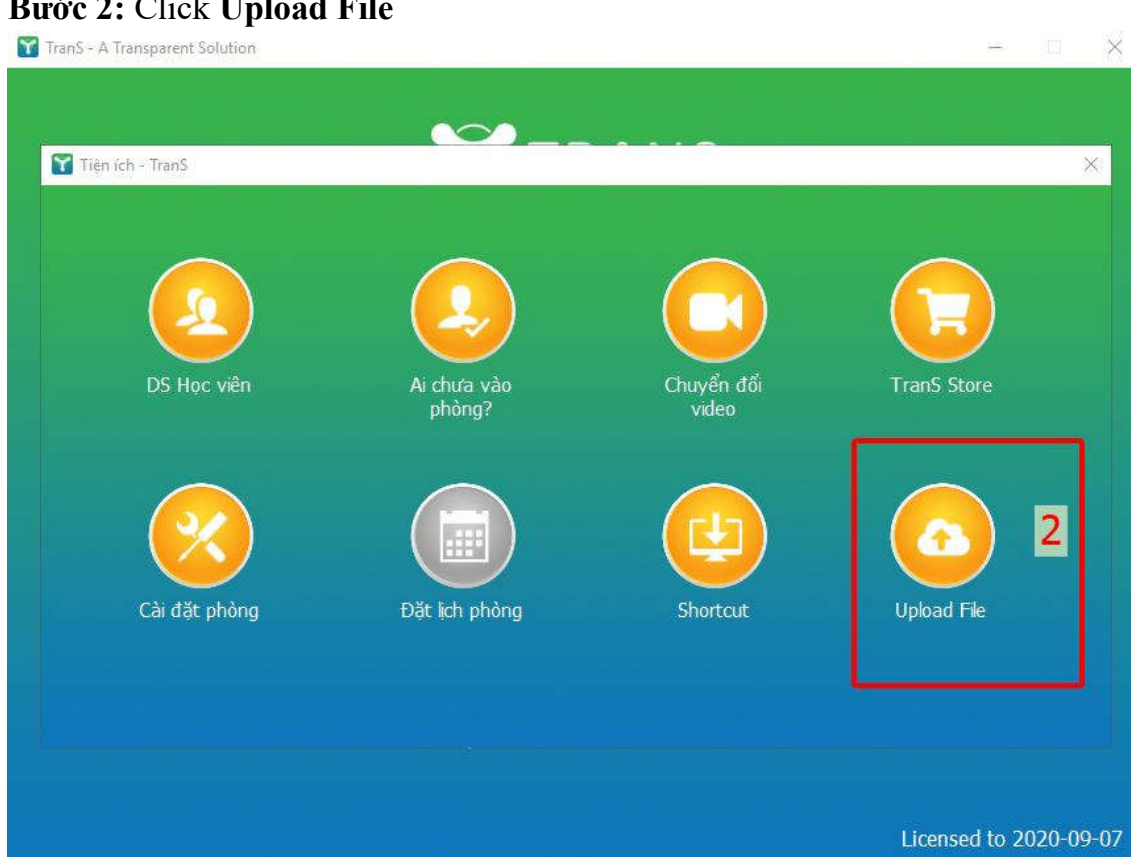

## Bước 2: Click Upload File

**Bước 3**: Chọn file cần Upload lên Google Drive. Sau khi chọn file xong nhấn nút "OK" → Hệ thống sẽ tiến hành đẩy file lên Google Drive

## Tại bước này có thêm 2 tuỳ chọn

1/ Tự động tải file ghi âm lên sau khi kết thúc cuộc họp: Khi check vào tuỳ chọn này ứng dụng sẽ cho phép bạn chọn thư mục góc chứa file ghi. Trong quá trình họp, bạn dùng tính năng ghi âm của ứng dụng TranS, sau khi kết thúc cuộc họp TranS sẽ tự động chuyển đổi gile ghi âm thành file .mp4 sau đó tự động đẩy lên Google Drive đã được xác thực tài khoản trước đó.

2/ Tự động xoá tập tin sau khi đã tải lên Google Drive thành công: Nếu tuỳ chọn này được chọn thì ứng dụng sẽ tự động xoá tập tin sau khi đã tải lên Google Drive thành công

| TranS - A Transparent Solution |                                                            |                                                  |        |            |          |
|--------------------------------|------------------------------------------------------------|--------------------------------------------------|--------|------------|----------|
| 😭 Upload tập tin lên Clou      | d - Trans                                                  | RANS                                             |        | ×          |          |
|                                | pload to Google Drive                                      |                                                  |        |            |          |
|                                | ui lòng chọn file cần uplo                                 | oad                                              | ₽ 3    |            |          |
|                                | ữ động tải file ghi âm lên s<br>ữ động xoá tập tin sau khi | au khi kết thúc cuộc họ<br>đã tài lên thành công | p/học  |            |          |
|                                |                                                            | ЭК                                               | 4      |            |          |
| Gui loi moi                    | Duyet dang<br>ký                                           | tioi mạt khau                                    | i noat |            |          |
|                                |                                                            |                                                  | Lice   | nsed to 20 | )20-09-( |

**Bước 4:** Xác thực tai khoản Google Drive và cấp quyền cho TranS có quyền đẩy file lên Google Drive  $\rightarrow$  Úng dụng sẽ mở trình duyệt lên và yêu cầu bạn đăng nhập tài khoản gmail

| <ul> <li>bang map bang doogle</li> </ul>      |              |                                       |                               |                  |             |
|-----------------------------------------------|--------------|---------------------------------------|-------------------------------|------------------|-------------|
|                                               |              | <b>₩</b> -                            | DANC                          |                  |             |
| Chọn tài khoả<br>để tiếp tục tói Trans        | n            | 55 hiệu Ti<br>1                       | INTERANT SOLUTION             |                  |             |
| $0 \leq 1 \leq p \leq 1 \leq p \leq n \leq n$ | Dā dāng xuāt | 😭 Dang téi léin Google Driver - TranS | -                             | *                |             |
| <ul> <li>Take against</li> </ul>              | Đã đáng suất | Bang yar                              | hực tài khoản                 | Ţ 🥙              |             |
| A MARKED AND                                  | Đà đàng xuất |                                       |                               |                  |             |
| \$ 1 x 2 x                                    | Đã đăng xuất |                                       |                               |                  |             |
| <ul> <li>Training and</li> </ul>              | Đặ đặng xuất | à mời Duyệt đăng                      | Đổi mật khấu                  | Thoát            |             |
| • C22 22 cm                                   |              | S. P.Y.                               |                               |                  |             |
| ③ Sử dụng một tài khoản khảc                  |              |                                       |                               | Licensed         | to 2020-09- |
|                                               |              | CO_MT503_2019.pdf                     | 2019-05-13 11/44              | Fourt Reader PDF | 2,053 KB    |
|                                               |              | TTI Client Auth procedure.dc          | 2013-10-23 10.05              | Microsoft Word D | 87 KB       |
|                                               |              | Danhmuc_Congviec_chuyen               | giaoHao_Du., 2013-00-15 15:19 | Microsoft Word D | 1.4 KB      |

**Bước 5**: Sau khi đăng nhập thành công sẽ có giao diện như ảnh dưới. Nguyên nhân là vì TranS chưa đăng ký công khai với Google tính năng này. Vui lòng nhấn nút "**Nâng cao**" để tiếp tục.

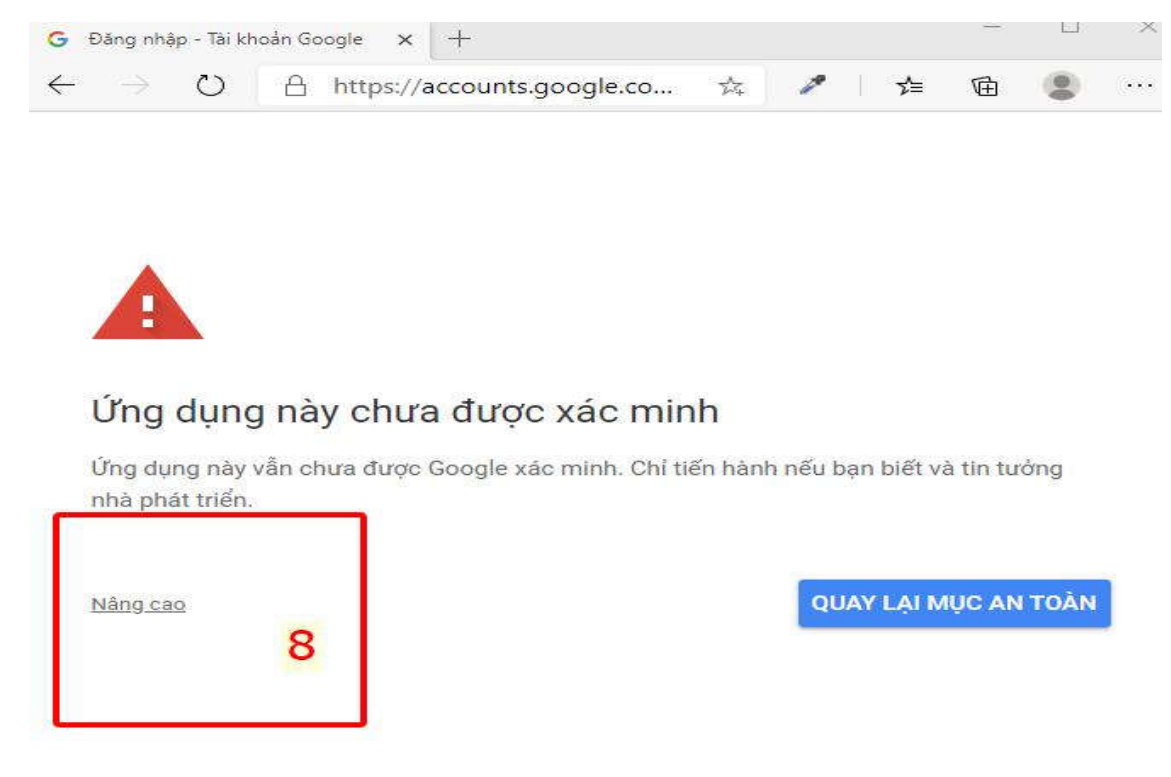

Tiếp tục nhấn vào "Đi tới TranS"

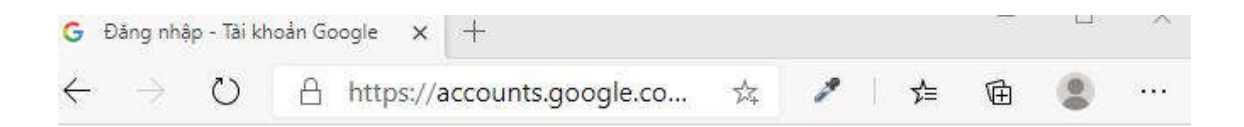

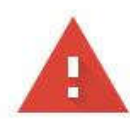

## Ứng dụng này chưa được xác minh

Ứng dụng này vẫn chưa được Google xác mình. Chỉ tiến hành nếu bạn biết và tin tưởng nhà phát triển.

Ẩn cài đăt nâng cao

QUAY LẠI MỤC AN TOÀN

Google vẫn chưa xem xét ứng dụng này và do đó không thể xác nhận ứng dụng này là xác thực. Ứng dụng chưa xác minh có thể gây ra mối đe dọa cho dữ liệu cá nhân của bạn. <u>Tim</u> <u>hiểu thêm</u>

<u>Đi tới TranS (không an toàn)</u>

Bước 6: Cấp quyền cho TranS truy cập Google Drive

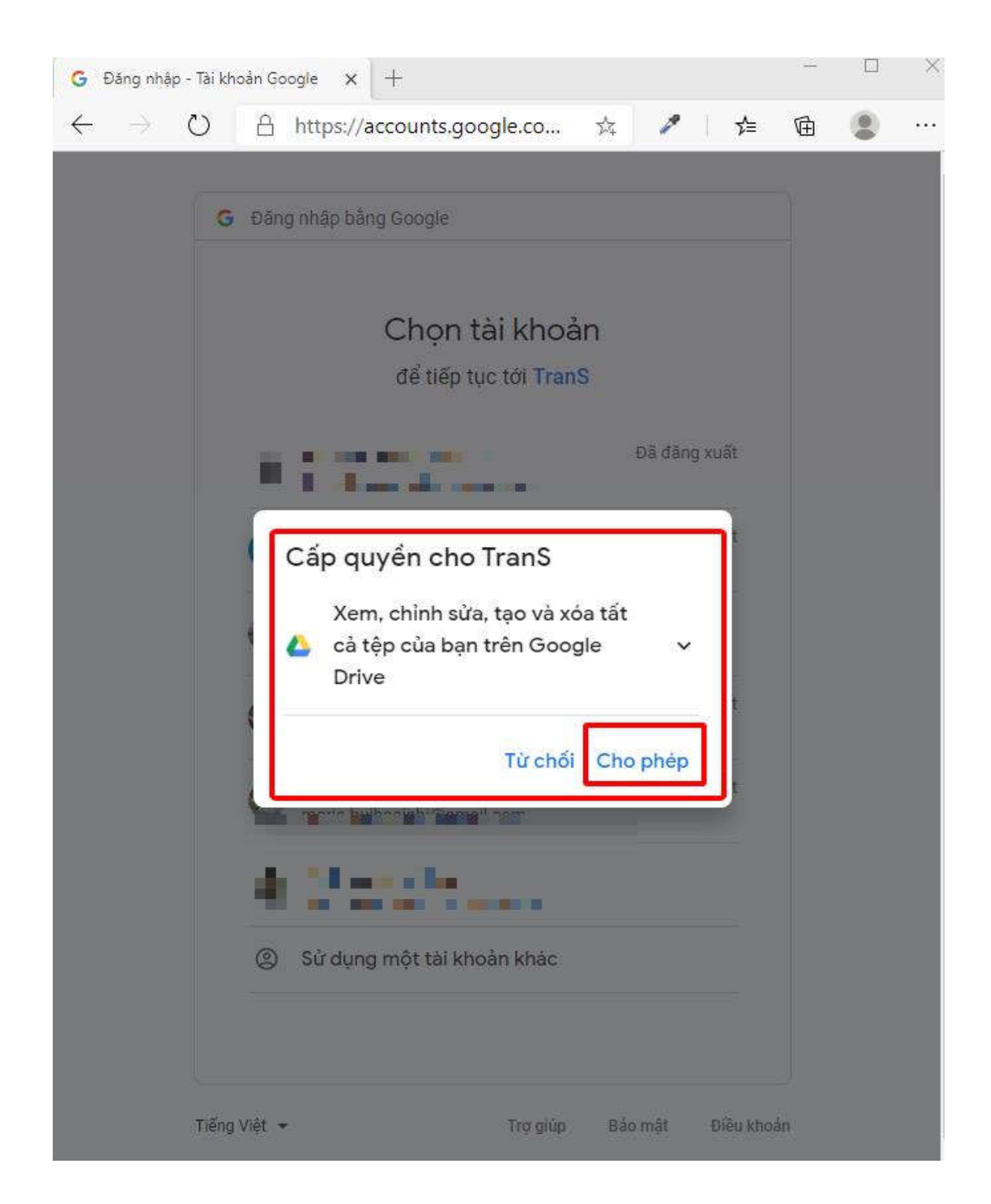

| G            | Đăng nhậ      | ip - Tài kh | noản Go | ogle × +                   |   |   |     | - | >    |
|--------------|---------------|-------------|---------|----------------------------|---|---|-----|---|------|
| $\leftarrow$ | $\rightarrow$ | Ö           | A       | https://accounts.google.co | 斑 | 1 | 5∕≡ | ¢ | - 39 |

| Đăng nhập                               | bằng Google                                                                                                    |
|-----------------------------------------|----------------------------------------------------------------------------------------------------|
| Xád                                     | c nhận lựa chọn của bạn                                                                                                    |
|                                         | pham.anhduong09@gmail.com                                                                                                    |
| Bạn đang<br>sau:                        | cho phép TranS thực hiện những việc                                                                                                    |
| Xem,<br>trên (                          | , chỉnh sửa, tạo và xóa tất cả tệp của bạn<br>Google Drive                                                                                                    |
| Hãy chắc                                | chắn rằng bạn tin tưởng TranS                                                                                                    |
| Bạn có thể<br>web hoặc ư<br>liệu của bạ | đang chia sẻ thông tin nhạy cảm với trang<br>ứng dụng này. Tìm hiểu cách TranS xử lý dữ<br>n bằng cách xem điều khoản dịch vụ và<br>guyễn riêng tự của ứng dụng. Ban luận có |
| thể xem ho                              | ặc xóa quyền truy cập trong                                                                                                    |
| Tim hiểu v                              | è các růl ro                                                                                                    |
| Hủy                                     | Cho phép                                                                                                    |
|                                         | <b>.</b>                                                                                                    |

Sau khi TranS được cấp quyền truy cập thì TranS sẽ tiến hành đẩy file lên Google Drive. Các bước xác thực chỉ làm cần một lần đầu hoặc phải thực hiện lại khi file cấu hình xác thực lần đầu bị xoá mất khỏi máy tính hoặc thông tin tài khoản bị thay đổi.

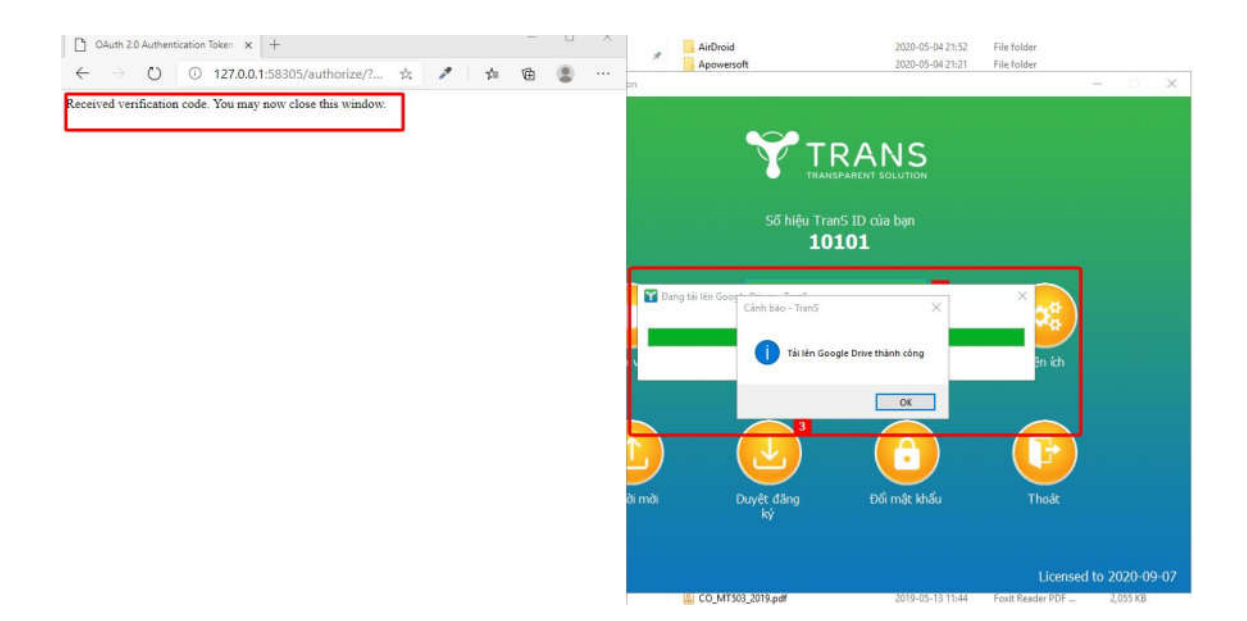